# ● PC 裝置(Chrome 瀏覽器)

- 1. 開啟 Chrome。
- 2. 點右上角的 : (三個點) > 設定。
- 3. 點選 隱私權與安全性。
- 4. 點選 網站設定。
- 5. 找到並點選 彈出式視窗和重新導向 (Pop-ups and redirects)。
- 6. 點選 網頁可以傳送彈出式視窗和使用重新導向。

### ● PC 裝置(Edge 瀏覽器)

- 1. 開啟 Edge 瀏覽器。
- 2. 點右上角的 … (三個點) > 設定。
- 3. 在左側選單中點選 Cookie 和網站權限 (Cookies and site permissions)。
- 4. 點選 所有存取權限。
- 5. 將「快顯視窗並重新導向」的已封鎖 關閉 (灰色),表示允許所有網站彈跳視窗。

#### ● Android 裝置(Chrome 瀏覽器)

- 1. 開啟 Chrome。
- 2. 點右上角的 : (三個點) > 設定。
- 3. 點選 網站設定。
- 4. 找到並點選 彈出式視窗和重新導向 (Pop-ups and redirects)。
- 5. 將開闢 打開 (允許)。

# ● iPhone/iPad(Safari 瀏覽器)

- 1. 打開 設定 向下滑找到並點選 App (不是 Safari 本身)。
- 2. 向下滑找到並點選 Safari。
- 3. 找到 阻擋彈出式視窗 (Block Pop-ups)。
- 4. 關閉這個選項(灰色表示已關閉,會允許彈跳視窗)。

### ● iPhone/iPad 使用 Chrome

- 1. 開啟 Chrome App。
- 2. 點右下角的 … (三個點) > 設定。
- 3. 點選 內容設定 > 彈出式視窗。
- 4. 點選「封鎖彈出式視窗」。
- 5. 關閉這個選項(灰色表示已關閉,會允許彈跳視窗)。